M130-HDB450-001

# HD CCTV Digital Video Camera

## **OPERATION MANUAL**

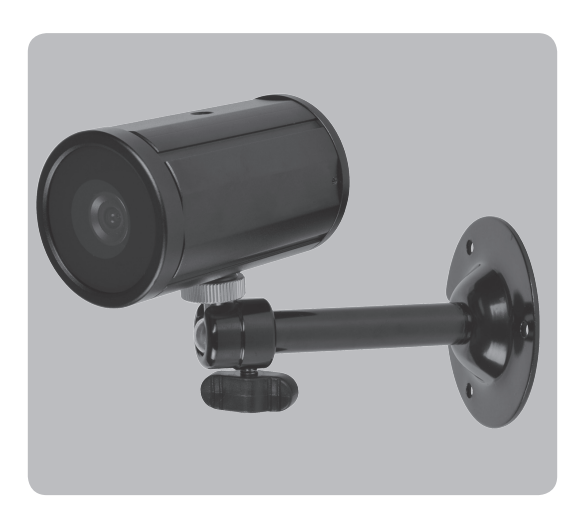

Thank you for choosing our high quality camera. Before attempting to connect or operate, please read and follow these instructions.

## CAUTION

These servicing instructions are for use by qualified service personnel only.

To reduce the risk of electric shock do not perform any servicing other than that contained in the operating instructions unless you are qualified to do so.

Use Class 2 Power Supply Only

## CONTENTS

- 1. CAUTIONS
- 2. IMPORTANT SAFETY INSTRUCTION
- 3. FEATURES
- 4. EQUIPMENT AND ACCESSORIES
- 5. INSTALLATION
- 6. DIMENSIONS
- 7. SPECIFICATION
- 8. OSD MENU STRUCTURE
- 9. OSD FUNCTION DESCRIPTION

# 1. CAUTIONS

### This device complies with Part 15 of the FCC Rules. Operation is subject to the following two conditions;

- 1. This device may not cause harmful interference.
- This device must accept any interference received, including interference that may cause undesired operation.

### Note

This equipment has been tested and found to comply with the limits for a Class A digital device, pursuant to part 15 of the FCC Rules. These limits are designed to provide reasonable protection against harmful interference when the equipment is operated in a commercial environment. This equipment generates, uses, and can radiate radio frequency energy and, if not installed and used in accordance with the instruction manual, may cause harmful interference to radio communications. Operation of this equipment in a residential area is likely to cause harmful interference at his own expense."

### WARNING

This is a class A product. In a domestic environment this product may cause radio interference in which case the user may be required to take adequate measures.

### Caution

Any changes or modifications in construction of this device which are not expressly approved by the party responsible for compliance could void the user's authority to operate the equipment.

## A CAUTION A

1. A regulated DC12V 500mA power supply is recommended for use with this camera for the best picture and the most stable operation.

An unregulated power supply can cause damage to the camera.

When unregulated power supply is applied, product warranty will be out of subject.

It is recommended that the camera is used with a monitor that has a CCTV quality 75 video impedance level. If your monitor is switched to high impedance then please adjust accordingly.

Do not attempt to disassemble the camera to gain access to the internal componets. Refer servicing to your dealer.

Never face the camera towards the sun or any bright or reflective light, which may cause smear on the picture and possible damage to the CCD.

5. Do not remove the serial sticker for the warranty service.

6. Do not expose the camera to rain or other types of liquid.

The apparatus must be connected to a mains socket-outlet with a protective earthing connection.

## 1. CAUTIONS

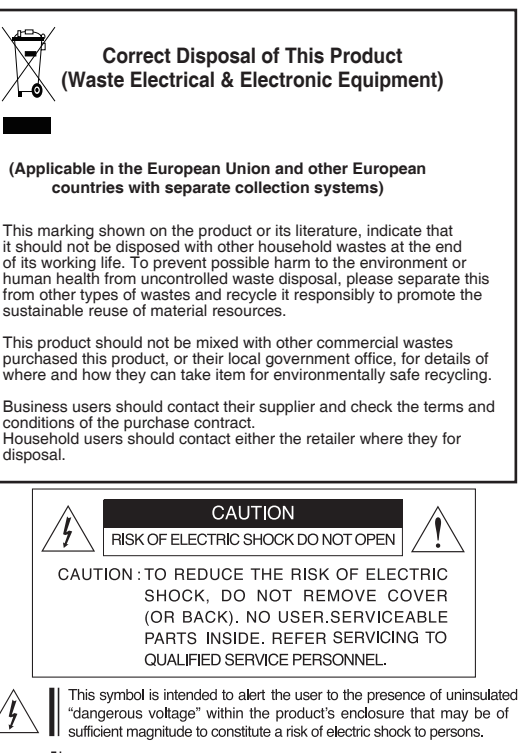

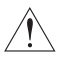

This symbol is intended to alert the user to the presence of important operating and maintenance(servicing) instructions in the literature accompanying the appliance

## 2. IMPORTANT SAFETY INSTRUCTION

1) Read these instructions.

2) Keep these instructions.

- 3) Heed all warnings.
- 4) Follow all instructions.
- 5) Do not use this apparatus near water.
- 6) Clean only with dry cloth.

7) Do not block any ventilation openings. Install in accordance with the manufacturer's instructions.

8) Do not install near any heat sources such as radiators, heat registers, stoves, or other apparatus (including amplifiers) that produce heat.

9) Do not defeat the safety purpose of the polarized or groundingtype plug. A polarized plug has two blades with one wider than the other. A grounding type plug has two blades and a third grounding prong. The wide blade or the third prong are provided for your safety. If the provided plug does not fit into your outlet, consult an electrician

for replacement of the obsolete outlet.

10) Protect the power cord from being walked on or pinched particularly at plugs, convenience receptacles, and the point where they exit from the apparatus.

11) Only use attachments/accessories specified by the anufacturer.

12) Use only with the cart, stand, tripod, bracket, or table specified by the manufacturer, or sold with the apparatus. When a cart is used,

use caution when moving the cart/apparatus combination to avoid injury from tip-over.

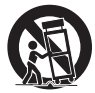

13) Unplug this apparatus during lightning storms or when unused for long periods of time.

14) Refer all servicing to qualified service personnel. Servicing is required when the apparatus has been damaged in any way, such as power-supply cord or plug is damaged, liquid has been spilled or objects have fallen into the apparatus, the apparatus has been exposed to rain or moisture, does not operate normally, or has been dropped.

## 3. FEATURES

High Resolution

1/3" 2.1 Mega pixel PANASONIC Color CMOS.

- Support various digital video output 720p 50fps / 720p 60fps 1080p 25fps / 1080p 30fps
- Video Outputs HD-SDI / CVBS
- S/N Ratio : More than 50dB
- · OSD menu for setup and configuration
- Power Source : DC 6 ~ 15V

## 4. EQUIPMENT AND ACCESSORIES

| Camera                                      |          |  |  |
|---------------------------------------------|----------|--|--|
| Mounting<br>Bracket                         |          |  |  |
|                                             |          |  |  |
| Screw 3ea                                   |          |  |  |
|                                             | 888      |  |  |
|                                             | 111      |  |  |
| Operation<br>Manual                         |          |  |  |
|                                             |          |  |  |
| Service                                     |          |  |  |
| Video Output                                |          |  |  |
| lest cable                                  | . Law    |  |  |
|                                             | CAUTIONS |  |  |
| When you connect Service Video Output Cable |          |  |  |
| WDR function does not work.                 |          |  |  |

## 5. INSTALLATION

### • CAMERA MOUNTING POSITION

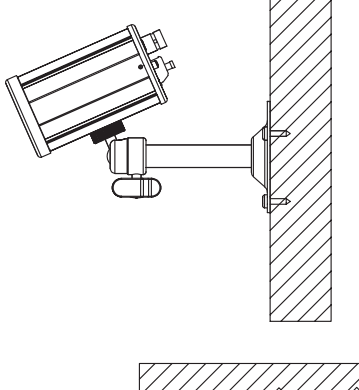

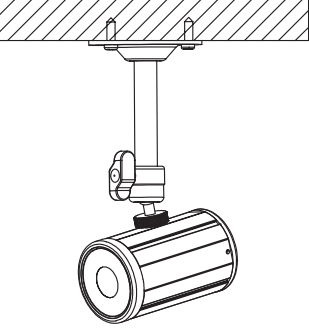

## 5. INSTALLATION

### Service Video Out & OSD Control

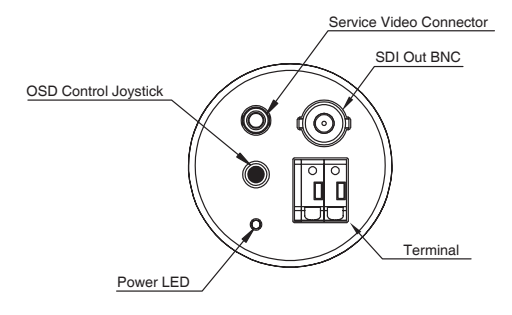

### MONITOR CONNECTION

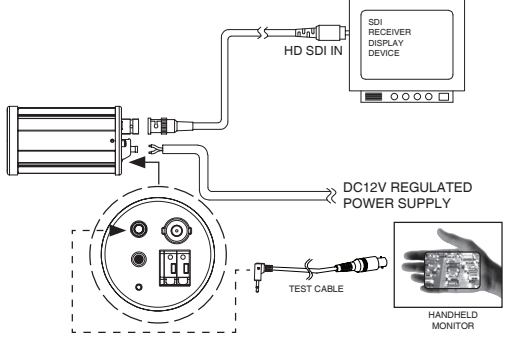

## 6. DIMENSIONS

Unit(mm)

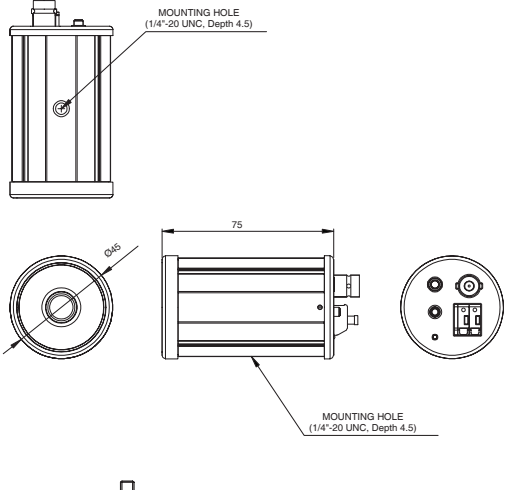

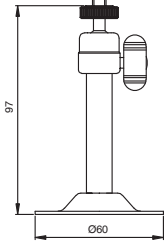

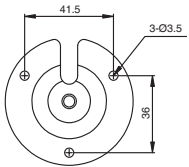

## 7. SPECIFICATION

| CMOS                     | 1/3" 2.1 Mega pixel PANASONIC Color CMOS                                                        |  |
|--------------------------|-------------------------------------------------------------------------------------------------|--|
| Pixel size               | 2.75um (H) x 2.75um (V)                                                                         |  |
| Effective Pixels         | 1944(H) x 1092(V)                                                                               |  |
| Manual Shutter           | 1/30(25), 1/60(50), 1/120(100), 1/250, 1/700, 1/1K,<br>1/1.6K, 1/2.5K, 1/5K, 1/7K, 1/10K, 1/30K |  |
| Sense-up                 | x 2, x 3, x4                                                                                    |  |
| AGC                      | Off / 0dB ~ 23dB                                                                                |  |
| White Balance            | AUTO / Manual / PUSH LOCK                                                                       |  |
| Sensitivity              | 1.0 Lux                                                                                         |  |
| S/N ratio                | More than 50dB                                                                                  |  |
| Video Output             | HD-SDI / CVBS                                                                                   |  |
| Day & Night              | OFF / ON(digital D&N)                                                                           |  |
| LENS                     | Board Lens                                                                                      |  |
| Dimension                | 45(ø) x 75(mm)                                                                                  |  |
| Weight                   | 145g                                                                                            |  |
| ETC.                     | Motion Detection, 3DNR, Mirror(H,V,H/V),<br>Digital Zoom, BLC, WDR, OSD(JOYSTICK)               |  |
| POWER<br>Consumption     | DC 6 ~ 15V / MAX 160mA(DC 12V(±10%) )                                                           |  |
| Operating<br>Temperature | 14°F~122°F (-10°C~+50°C)                                                                        |  |
| Storage<br>Temperature   | -4°F-140°F (-20°C-+60°C)                                                                        |  |

Specifications and designs are subject to change for improving the functionality of this product without notice.

## 8. OSD MENU STRUCTURE

| Main        | Sub Menu                      |                                                                                                 | Sub Me          | inu                                                           |
|-------------|-------------------------------|-------------------------------------------------------------------------------------------------|-----------------|---------------------------------------------------------------|
| SETUP       |                               |                                                                                                 |                 |                                                               |
|             | BRIGHTNESS                    | 0 ~ 20                                                                                          |                 |                                                               |
|             | SHUTTER MODE                  | AUTO, MANUAL                                                                                    |                 |                                                               |
|             | SHUTTER<br>SPEED              | 1/30(25), 1/60(50), 1/120(100), 1/250, 1/700, 1/1K,<br>1/1.6K, 1/2.5K, 1/5K, 1/7K, 1/10K, 1/30K |                 |                                                               |
| EXPOSURE    | DSS<br>(Digital Slow Shutter) | OFF, X2                                                                                         | X3, X4.         |                                                               |
|             | AGC MAX                       | 0 ~ 23dB                                                                                        |                 |                                                               |
|             | INITIAL                       |                                                                                                 |                 |                                                               |
|             | RETURN                        |                                                                                                 |                 |                                                               |
|             | WB MODE                       | AUTO / F                                                                                        | PUSH LOCK / MAN | UAL                                                           |
|             | CHROMA                        | 0 ~ 20                                                                                          |                 |                                                               |
|             | KELVIN                        | LOW, MI                                                                                         | DDLE, HIGH      |                                                               |
| WHITE       | RED GAIN                      | 0 ~ 20                                                                                          |                 |                                                               |
| BALANCE     | BLUE GAIN                     | 0 ~ 20                                                                                          |                 |                                                               |
|             | PUSH AUTO                     | -                                                                                               |                 |                                                               |
|             | INITIAL                       |                                                                                                 |                 |                                                               |
|             | RETURN                        |                                                                                                 |                 |                                                               |
|             | MODE                          | OFF, WD                                                                                         | DR, BLC         |                                                               |
|             | WDR LEVEL                     | 0~4                                                                                             |                 |                                                               |
|             | BLC OSD                       | OFF. ON                                                                                         |                 |                                                               |
|             | BLC X - POSITION              | 0 ~ 20                                                                                          |                 |                                                               |
| WDR / BLC   | BLC Y - POSITION              | 0 ~ 20                                                                                          |                 |                                                               |
|             | BLC X - SIZE                  | 0 ~ 20                                                                                          |                 |                                                               |
|             | BLC Y - SIZE                  | 0 ~ 20                                                                                          |                 |                                                               |
|             | INITIAL                       |                                                                                                 |                 |                                                               |
|             | RETURN                        | +                                                                                               |                 |                                                               |
|             | D&N MODE                      | AUTO, C                                                                                         | OLOR, BW        |                                                               |
|             | DWELL TIME                    | 1sec ~ 10sec                                                                                    |                 |                                                               |
|             | AGC THRS                      | 0~20                                                                                            |                 |                                                               |
| DAY & NIGHT | MARGIN                        | 0 ~ 20                                                                                          |                 |                                                               |
|             | INITIAL                       |                                                                                                 |                 |                                                               |
|             | RETURN                        |                                                                                                 |                 |                                                               |
|             | SHARPNESS                     | 0~10                                                                                            |                 |                                                               |
|             | MIRROR                        | OFF, ON                                                                                         |                 |                                                               |
|             | FLIP                          | OFF, ON                                                                                         |                 |                                                               |
|             | DZOOM(Digital Zoom)           | 1X ~ 20X                                                                                        | (               |                                                               |
|             | SHADING                       | OFF. ON                                                                                         |                 |                                                               |
| IMAGE       |                               |                                                                                                 | HLMASK LEVEL    | 0 ~ 20                                                        |
|             | HLMASK                        | OFF,ON                                                                                          | HLMASK COLOR    | WHITE, YELLOW,<br>CYAN, GREEN<br>MAGENTA, RED,<br>BLUE, BLACK |
|             |                               |                                                                                                 | INITIAL         |                                                               |
|             |                               |                                                                                                 | RETURN          |                                                               |

## 8. OSD MENU STRUCTURE

| Main               | Sub Menu      |                                                          | Sub Mer      | าน                                                             |  |
|--------------------|---------------|----------------------------------------------------------|--------------|----------------------------------------------------------------|--|
|                    | D-WDR         | OFF, ON                                                  |              |                                                                |  |
| MAGE               | DNR           | OFF, LOW,                                                | MIDDLE, HIGH |                                                                |  |
| IMAGE              | INITIAL       |                                                          |              |                                                                |  |
|                    | RETURN        |                                                          |              |                                                                |  |
|                    |               | CAM TITLE                                                |              |                                                                |  |
|                    |               |                                                          |              |                                                                |  |
|                    |               | 01234567                                                 | 89ABCDEFGHI. | JK                                                             |  |
|                    | CAM TITLE     | LMNOPQRSTUVWXYZ!-()<>                                    |              |                                                                |  |
|                    |               | SPA > > << BAK                                           |              |                                                                |  |
|                    |               | LOCATION                                                 |              |                                                                |  |
|                    |               | RETURN                                                   |              |                                                                |  |
|                    | LANGUAGE      | ENGLISH, RUSSIAN, SPANISH,<br>GERMAN, FRENCH, PORTUGUESE |              |                                                                |  |
|                    |               | OFF, ON                                                  | ZONE NO      | 0 ~ 29                                                         |  |
|                    |               |                                                          | MASK MODE    | OFF, ON                                                        |  |
|                    |               |                                                          | X - POSITION | 0 ~ 60                                                         |  |
|                    |               |                                                          | Y - POSITION | 0 ~ 40                                                         |  |
|                    |               |                                                          | X - SIZE     | 0 ~ 40                                                         |  |
|                    | PRIVACY       |                                                          | Y - SIZE     | 0 ~ 40                                                         |  |
|                    | FRIVACI       |                                                          | COLOR        | BLACK, WHITE,<br>YELLOW, CYAN,<br>GREEN, MAGENTA,<br>RED, BLUE |  |
| SPECIAL            |               |                                                          | TRANSPARENCY | 100%,75%,50%,25%,0%                                            |  |
| OI LOIAL           |               |                                                          | INITIAL      |                                                                |  |
|                    |               |                                                          | RETURN       |                                                                |  |
|                    | MOTION DETECT | OFF, ON                                                  | RESOLUTION   | 0 ~ 4                                                          |  |
|                    |               |                                                          | SENSITIVITY  | 0 ~ 20                                                         |  |
|                    |               |                                                          | INITIAL      |                                                                |  |
|                    |               |                                                          | RETURN       |                                                                |  |
|                    | DISPLAY       | CAM TITLE                                                |              | OFF, ON                                                        |  |
|                    |               | MOTION DETECT                                            |              | OFF, ON                                                        |  |
|                    |               | ZOOM                                                     |              | OFF, ON                                                        |  |
|                    |               | INITIAL                                                  |              |                                                                |  |
|                    |               | RETURN                                                   |              |                                                                |  |
|                    |               | SHADING I                                                | DET          | OFF, ON                                                        |  |
|                    |               | DEFECT DET                                               |              | OFF, ON                                                        |  |
|                    |               | DOUT FORMAT                                              |              | 720P, 1080P                                                    |  |
|                    | SYSTEM        | DOUT FPS                                                 |              | 50, 60 / 25, 30                                                |  |
|                    |               | COLOR BAR                                                |              | OFF, ON                                                        |  |
|                    |               | INITIAL                                                  |              |                                                                |  |
|                    |               | RETURN                                                   |              |                                                                |  |
| FACTORY<br>DEFAULT |               |                                                          |              |                                                                |  |
| EXIT               |               |                                                          |              |                                                                |  |

### EXPOSURE

EXPOSURE

> BRIGHRNESS SHUTTER MODE SHUTTER SPEED DSS AGC MAX INITIAL RETURN AUTO OFF 23dB

#### BRIGHTNESS:

Enable user to control the image brightness (0~20steps). - SHUTTER MODE: Enable user to set up the Shutter Mode.

-> AUTO, MANUAL

- SHUTTER SPEED:

Enable user to set up the Shutter Speed. -> 1/30(25), 1/60(50), 1/120(100), 1/250, 1/700, 1/1K,1/1.6K, 1/2.5K, 1/5K, 1/7K, 1/10K, 1/30K. \*0 is for PAL TYPE.

- DSS(Digital Slow Shutter):

Enable user to set up the DSS Level. -> OFF, X2, X3, X4.

#### - AGC MAX:

Enable user to make imager bright to amplify the Gain(0~23dB).

- INITIAL:

Enable user to initialize the Exposure menu set up.

### WHITE BALANCE

:Enable user to represent the accurate white color by controlling the R,G,B level.

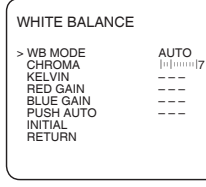

#### - WB MODE

1. AUTO : Enable user to trace the White Balance automatically in the range of 2.300K~10.000K.

2. PUSH LOCK : Enable user to fix the White Balance according to the color temperature in the certain environment. 3. MANUAL : Enable user to sets the White Balance according to the circumstance.

- CHROMA: Enable user to set the Color Gain(0~20steps).
- KELVIN: In the MANUAL setting of WB MODE, enable user to set the color temperature range.
- RED GAIN: In the MANUAL setting of WB MODE, enable user to set the RED GAIN.
- BLUE GAIN: In the MANUAL setting of WB MODE, enable user to set the BLUE GAIN.
- PUSH AUTO: In the PUSH LOCK setting of WB MODE, enable user to fix the White Balance in camera setting.
- INITIAL: Enable user to reset the WHITE BALANCE menu setting.

### • WDR/BLC

WDR / BLC

|--|

#### - MODE:

Enable user to set WDR/BLC mode. -> OFF, WDR, BLC

1. WDR(Wide Dynamic Range): Use the condition which Image doesn't figure out with BLC such as place surrounded windows and lobby. ("The screen display may be unnatural)

2.BLC(Backlight compensation mode): This function works for subjects in the kind of backlight conditions.

- WDR LEVEL: Enable user to set up WDR Level (0~4 level).
- BLC OSD: Enable user to set up screen output of chosen BLC zone.
- BLC X-POSITION: Enable user to set up Horizontal start position(0-20steps).
- BLC Y-POSITION: Enable user to set up Vertical start position(0-20steps).
- BLC X-SIZE: Enable user to set up Horizontal size (0~20steps).
- BLC Y-SIZE: Enable user to set up Vertical size (0~20steps).
- INITIAL: Enable user to initialize the WDR/BLC setting.

### DAY&NIGHT

: Conversion of output image CQLOR / BW depending on exterior environment.

| DAY&NIGHT                   |            | - D&N MODE                                                                                     |
|-----------------------------|------------|------------------------------------------------------------------------------------------------|
| > MODE<br>DWELL TIME        | AUTO<br>3s | 1. COLOR : Enable user to fit the output<br>image in color.                                    |
| MARGIN<br>INITIAL<br>RETURN |            | <ol> <li>B/W : Enable user to fit the output<br/>image in B/W.</li> </ol>                      |
|                             |            | 3 AUTO : Enable user to convert to<br>COLOR/BW automatically by luminance<br>element on Screen |

- DWELL TIME: In D&N MODE AUTO, enable user to set to delay time for changing COLOR/BW(0~10sec).
- AGC THRS: The value of switching from Day to Night. In D&N MODE AUTO, enable user to set to AGC THRS level (0~20steps).
- MARGIN: To switch from Day to Night margins. In D&N MODE AUTO, enable user to set to MARGIN level (0~20steps).
- INITIAL: Enable user to initialize the setting in DAY&NIGHT menu.

### IMAGE

| IMAGE<br>> SHARPNESS<br>MIRROR<br>FLIP<br>DZOOM        | 4<br>OFF<br>OFF<br>1X       | - SHARPNESS:<br>Enable user to cor<br>sharpness (0~10si<br>- MIRROR:<br>Sets the horizonta<br>output. | ntrol the image<br>teps).<br>I flip for the display |
|--------------------------------------------------------|-----------------------------|----------------------------------------------------------------------------------------------------|-----------------------------------------------------|
| SHADING<br>HLMASK<br>D-WDR<br>DNR<br>INITIAL<br>RETURN | OFF<br>OFF<br>OFF<br>MIDDLE |                                                                                                    | F                                                   |
|                                                        |                             | (OFF)                                                                                                 | (ON)                                                |

- FLIP: Sets the Vertical flip for the displayoutput.

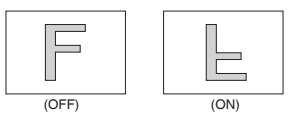

- DZOOM(Digital Zoom): Max. 20x Digital Zoom
- SHADING: Enable user to set up the lens shading compensation mode.
- HLMASK: This function that improves the visual recognition of license plates and other such objects by suppressing or masking strong light sources
  - 1. HLMASK LEVEL: Enable user to set HLMASK Level(0~20steps).

2. HLMASK COLOR: Set the HLMASK color

(Black, White, Yellow, Cyan, Green, Magenta, Red, Blue).

- D-WDR: In this mode, the brightness of a single image is compensated using the gamma curve.
- DNR: This function reduces noise.

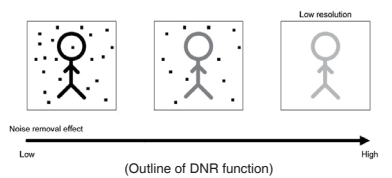

- INITIAL: Enable user to initialize the setting on IMAGE menu.

### SPECIAL

: Setting up the CAM TITLE, LANGUAGE, PRIVACY, MOTION, DISPLAY, SYSTEM.

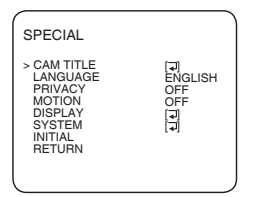

#### - CAM TITLE :

Enable user to choose any word in screen(Maximum 10 letter is available)

| CAM TITLE                                                                                                    | 1. A letter Choice from the screen using                                                     |
|----------------------------------------------------------------------------------------------------|----------------------------------------------------------------------------------------------|
| 0123456789ABCDEFGHIJKLMN<br>OPQRSTUVWXYZ!?*#\$%()<>{}<br>SPACE>> < <back< td=""><td>Menu key<br/>2. Enable user to move to next menu<br/>using LEFT. RIGHT KEY in LOCATION.</td></back<> | Menu key<br>2. Enable user to move to next menu<br>using LEFT. RIGHT KEY in LOCATION.        |
| TITLE SET                                                                                                    | 3. By using UP, DOWN, LEFT, RIGHT                                                            |
| LOCATION [고]<br>RETURN                                                                                                    | KEY, enable user to choose any letters in<br>LOCATION and then get back to previous<br>step. |
|                                                                                                    | 4. Enable user to finish words choice and<br>position by using LEFT, RIGHT KEY in            |

s choice and T KEY in RETURN

[ TITLE LOCATION] TITLE SET  $[U] \uparrow [D] \downarrow [L] \leftarrow [R] \rightarrow [M] +$ 

#### - I ANGUAGE

: Enable user to set up an OSD language

-> ENGLISH, RUSSIAN, SPANISH, GERMAN, FRENCH, PORTUGUESE,

#### - PRIVACY

: Privacy is the function that covers the some part on screen to prevent private life.(Maximum 30 point covered)

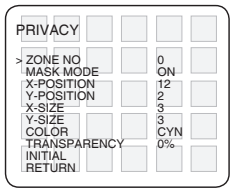

1. ZONE NO : Enable user to set up a position from 0 to 29 area.

2. MASK MODE : Enable user to set up screen output of chosen position.

3. X-POSITION : Mask Horizontal start position.

4. Y-POSITION : Mask Vertical start position.

5. X-SIZE : Mask Horizontal width.

6. Y-SIZE : Mask Vertical height.

- 7. COLOR : Set the mask color.
- 8. TRANSPARENCY : Set the transparency of the mask.
- 9. INITIAL : Enable user to initialize setting of PRIVACY MENU.

#### - MOTION:

Motion detection function.

MOTION > RESOLUTION SENSITIVITY INITIAL RETURN

0 10 1. RESOLUTION : Enable user to set up resolution 2. SENSITIVITY : Enable user to set up sensitivity. 3. INITIAL : Enable user to initialize setting of MOTION DETECT

#### - DISPLAY :

Enable user to set up a screen marking of CAM TITLE, MOTION, DZOOM.

| DISPLAY         | 1. CAM TITLE : Enable user to set up                             |
|-----------------|------------------------------------------------------------------|
| > CAM TITLE OFF | output in fixed CAM TITLE.     2. MOTION : Enable user to set up |
| MOTION OFF      | out put of MOTION on the screen as                               |
| DZOOM OFF       | MOTION ON setting.     3. DZOOM : Enable user to set up output   |
| INITIAL         | DZOOM ratio     4. INITIAL : Enable user to initialize of        |
| RETURN          | DISPLAY menu.                                                    |

| SYSTEM                                                                                                    |                                          |  |
|----------------------------------------------------------------------------------------------------|------------------------------------------|--|
| > SHADING DET<br>DEFECT DET<br>DOUT FORMAT<br>DOUT FPS<br>COLOR BAR<br>CVBS<br>COLOR<br>INITIAL<br>RETURN | OFF<br>OFF<br>1080P<br>30<br>OFF<br>NTSC |  |

#### - SYSTEM

- 1. SHADING DET: Lens shading detection function.
- 2. DEFECT DET: White pixel detection and compensation function.
- 3. DOUT FORMAT: Enable user to set up digital output format(720p, 1080p).
- 4. DOUT FPS: Enable user to set up digital output frame rate.
- 5. COLOR BAR: Enable user to set up output colorbar.
- 6. CVBS: Enable user to set up CVBS type NTSC or PAL.

### FACTORY DEFAULT

: Enable user to reset all of the status as the factory default.

### • EXIT

: After saving the current settings in the OSD menu and exit.